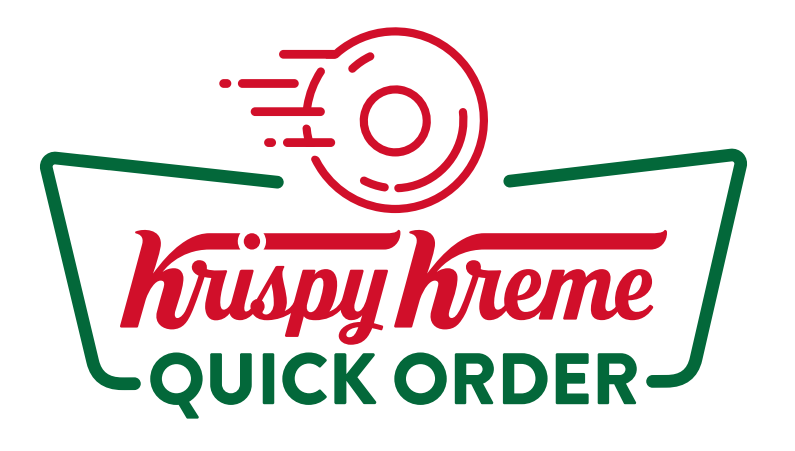

三〇 Delivery デリバリー ご注文方法

## 『デリバリー注文 お手元にお届け』をタップ

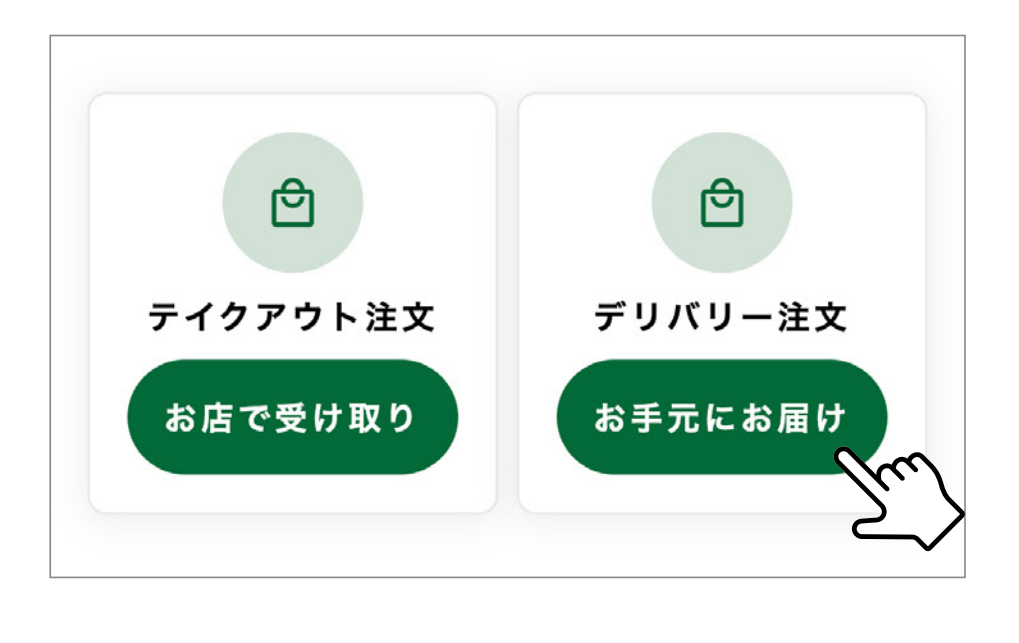

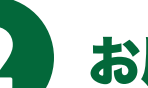

お届け先のご住所を入力

| 届け先の登録  | 录                   |          |                      |
|---------|---------------------|----------|----------------------|
| お届け先名称  | (必須)                |          |                      |
| 職場、自宅   | など                  |          |                      |
| 郵便番号(ハー | イフンなし)(必須)          |          |                      |
| 郵便番号を   | 入力                  | 検索       |                      |
| 都道府県(必須 | Į)                  |          |                      |
| 未選択     |                     | ~        |                      |
| 市区町村(必須 | Į)                  |          |                      |
| 1-1-1   |                     |          |                      |
| 町名・番地以  | 锋(必須)               |          |                      |
| 1-1-1   |                     |          |                      |
|         | 住所を入力して<br>ピンの位置を調整 | ž        |                      |
|         |                     |          |                      |
|         |                     |          |                      |
| 会社・団体名  | (任意) <b>正確</b> に    | こお届けするため | <b>ノ</b><br>か必ず調整してく |

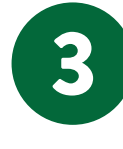

## 周辺店舗を選択し、お届け時間を確認の上 『商品選択に進む』をタップ

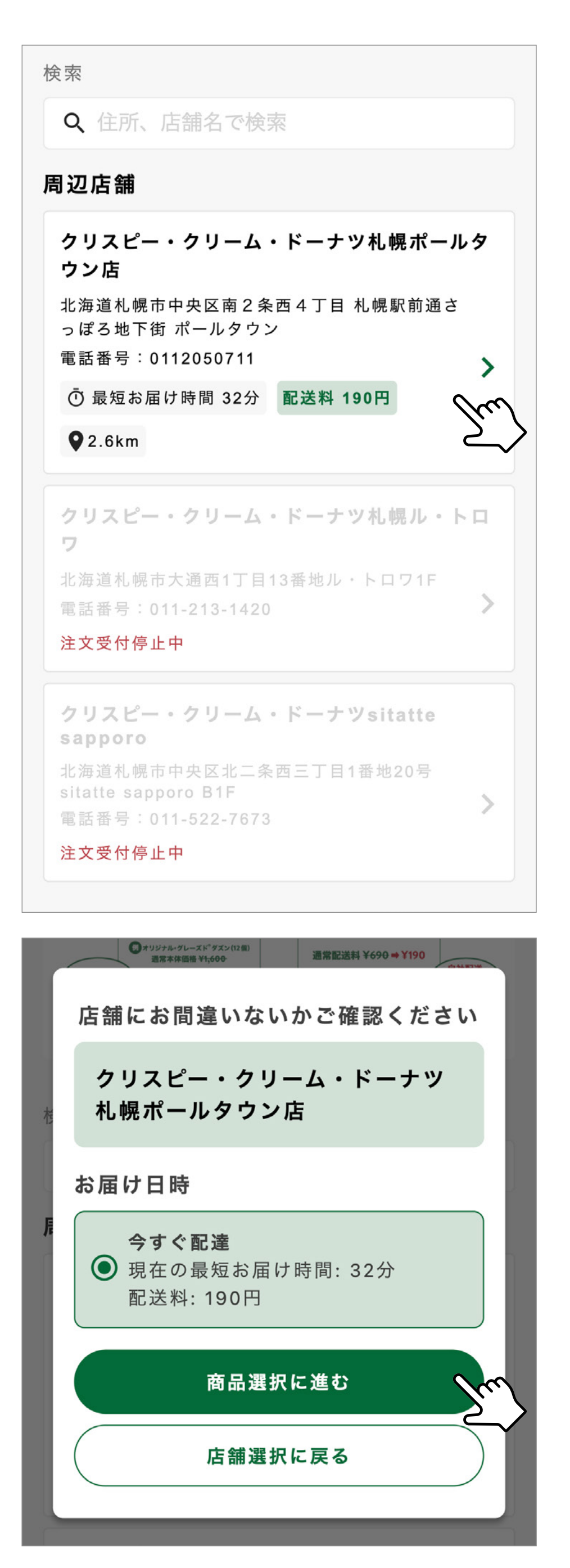

4 お好きな商品を選んでカートに追加する

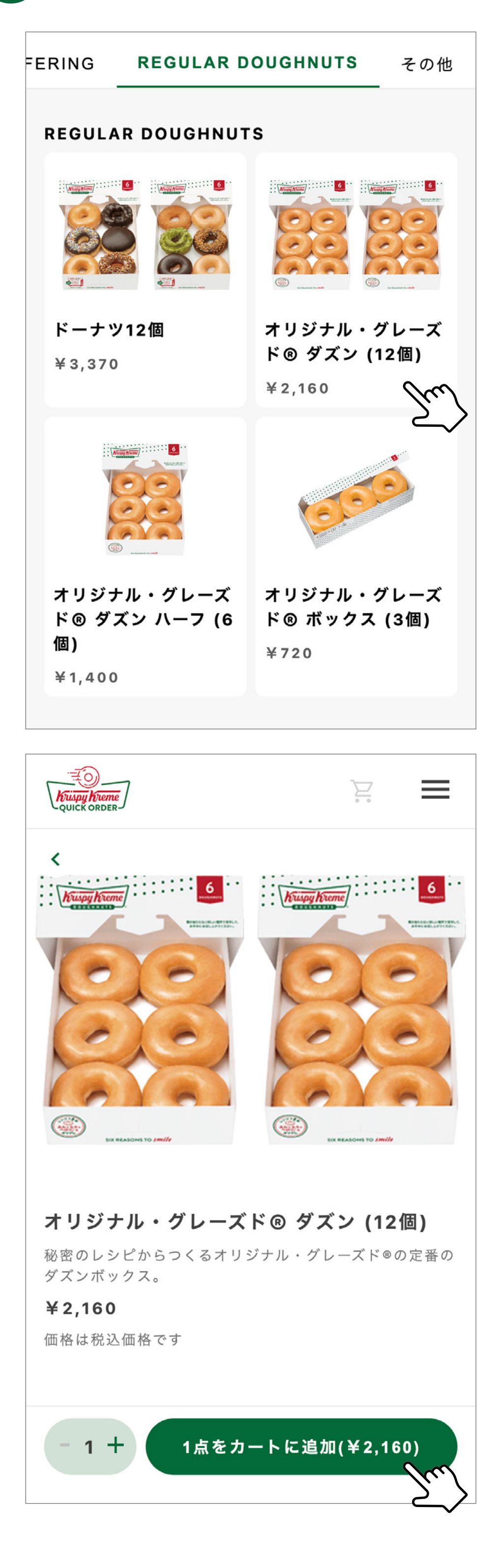

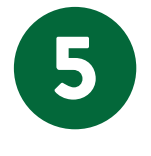

## 画面右上のカートマークまたは 『カートを確認する』からご注文内容の確認を開き、 必要な情報を入力する

| Kuspy Kreme<br>QUICK ORDER            |                                               | 2                                 | ≡  |  |  |
|---------------------------------------|-----------------------------------------------|-----------------------------------|----|--|--|
| ご注文内容の確認                              |                                               |                                   |    |  |  |
| ご注文内容(1)<br>価格は税込価格です                 | 点                                             |                                   |    |  |  |
|                                       | オリジナル・グ<br>® ダズン (12個<br>2,160円x1点=2<br>- 1 十 | レーズド<br>])<br>,160円<br><u>削</u> 原 | £  |  |  |
| 商品を追加する                               |                                               |                                   |    |  |  |
| 注文点数                                  |                                               | ,                                 | 1点 |  |  |
| 商品合計                                  |                                               | 2 160                             | ЪЩ |  |  |
|                                       |                                               | 100                               |    |  |  |
|                                       |                                               | 190                               |    |  |  |
| 合計金額                                  |                                               | 2,350                             | 円  |  |  |
| お届け予定日時 5月8日(水)14:42                  |                                               |                                   |    |  |  |
| お届け先住所                                |                                               |                                   |    |  |  |
| 〒 0000000 北海道札幌市〇〇〇〇 ●-■-▲<br>( 氏 名 ) |                                               |                                   |    |  |  |
| <b>受け取り方法</b><br>● 置き配<br>● 対面で受け取り   |                                               |                                   |    |  |  |
| 配達員への要望                               |                                               |                                   |    |  |  |
| チャイムを鳴らしてください                         |                                               |                                   |    |  |  |
| 150文字まで (0/150)                       |                                               |                                   |    |  |  |
| お店への要望                                |                                               |                                   |    |  |  |
| お店に対してのこ<br>こちらへ記載くた                  | ご要望がありま<br>どさい                                | したら、                              |    |  |  |
| 600文字まで (0/600)                       | )                                             |                                   |    |  |  |
| 購入者情報 必須                              |                                               |                                   |    |  |  |
| メールアドレス                               |                                               |                                   |    |  |  |
| ● 千平口                                 |                                               |                                   |    |  |  |
| 電話番号                                  | (ハイフン不亜)                                      | )                                 |    |  |  |
| FZ                                    |                                               |                                   |    |  |  |
| 氏名                                    |                                               |                                   |    |  |  |
|                                       |                                               |                                   |    |  |  |
| お支払い方法                                |                                               |                                   |    |  |  |
| ● クレジットカー                             | ۲                                             |                                   |    |  |  |
| カード番号                                 |                                               |                                   |    |  |  |
| 0000 0000 0000                        | 0000                                          |                                   |    |  |  |
|                                       |                                               |                                   |    |  |  |

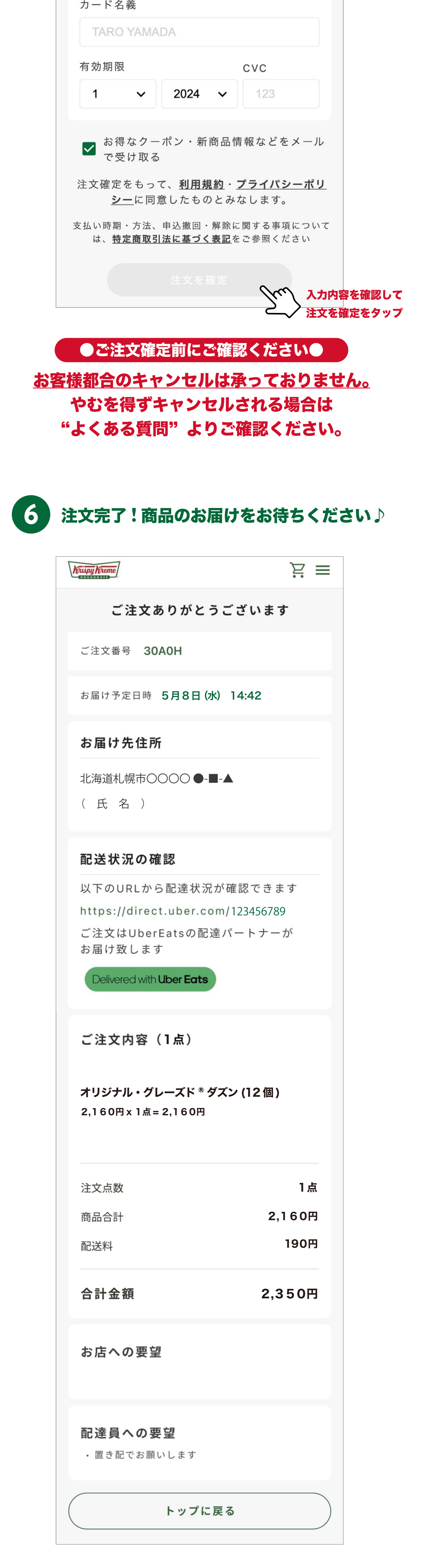